# ขอบเขตการให้บริการซื้อ/ขาย หุ้นกู้

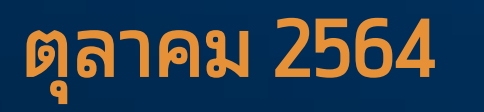

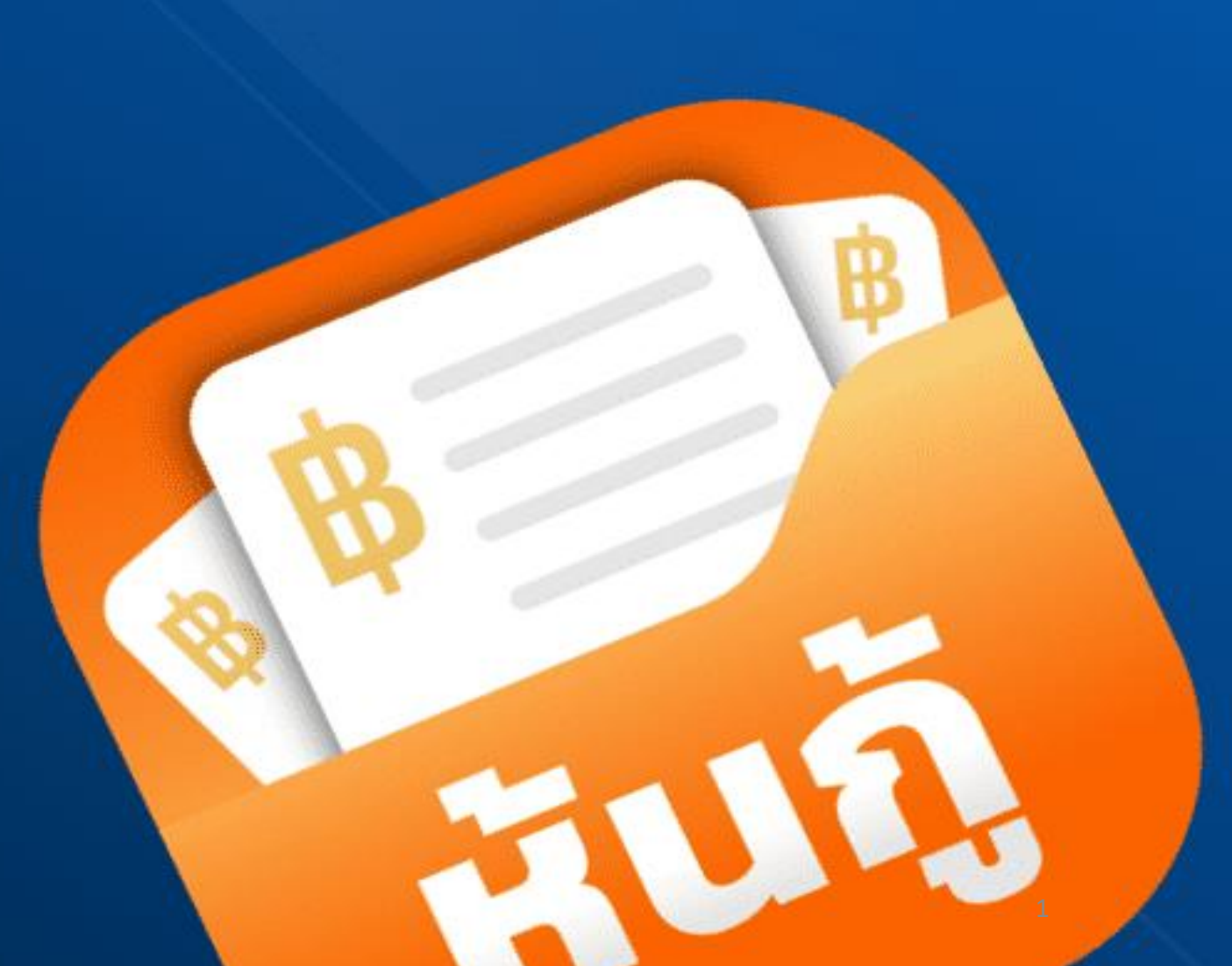

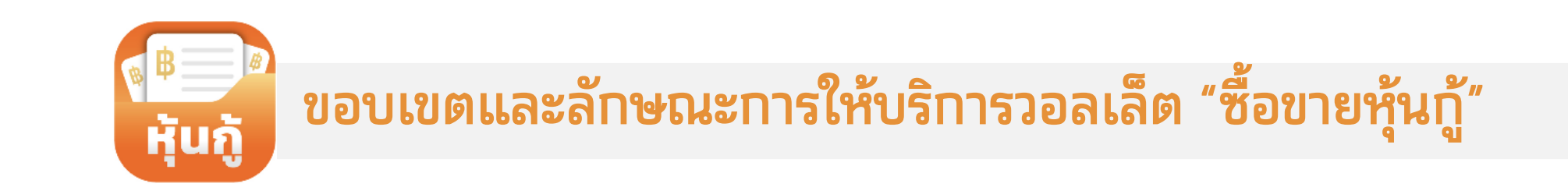

# 🔛 ขอบเขตและลักษณะการให้บริการวอลเล็ต "ซื้อขายหุ้นกู้

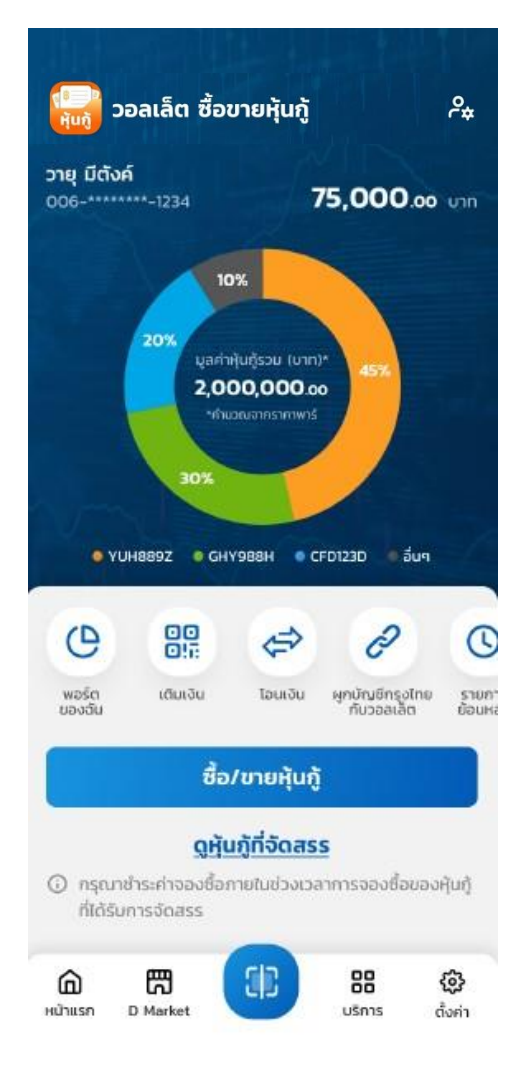

- ประเมินความเสี่ยงการลงทุนของผู้ลงทุน (Suitability Test)
- พอร์ตของฉัน: แสดงรายละเอียดหุ้นกู้ของผู้ลงทุนในพอร์ตการลงทุน
- ซื้อ/ขายหุ้นกู้ : การจองซื้อหุ้นกู้ (Primary market) และการค้าหลักทรัพย์ (Secondary market)
- เติมและโอนเงินผ่าน Prompt pay และผูกบัญชีธนาคารกรุงไทยเพื่อชำระค่าหุ้นกู้
- แสดงข้อมูลหุ้นกู้ รายการย้อนหลัง ประวัติการทำรายการ และข่าวสารจากผู้ออกหุ้นกู้ และผู้จัดการการจัดจำหน่าย

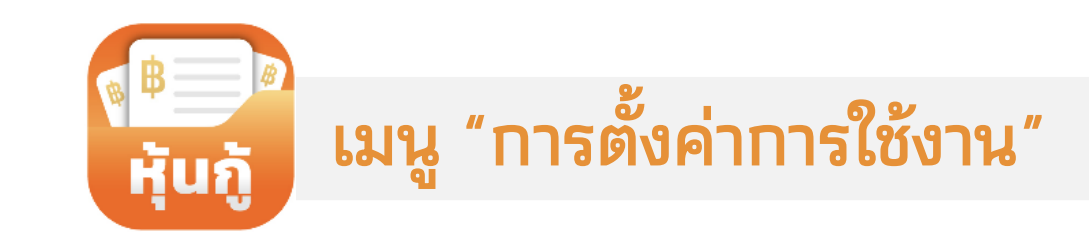

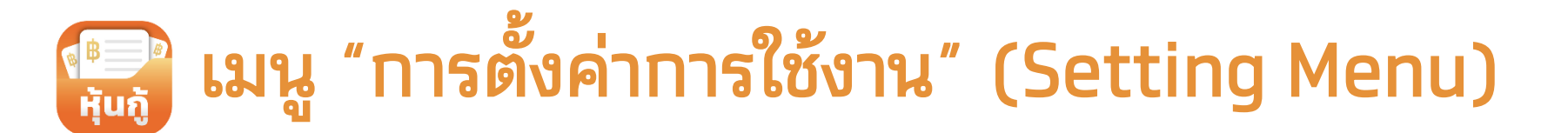

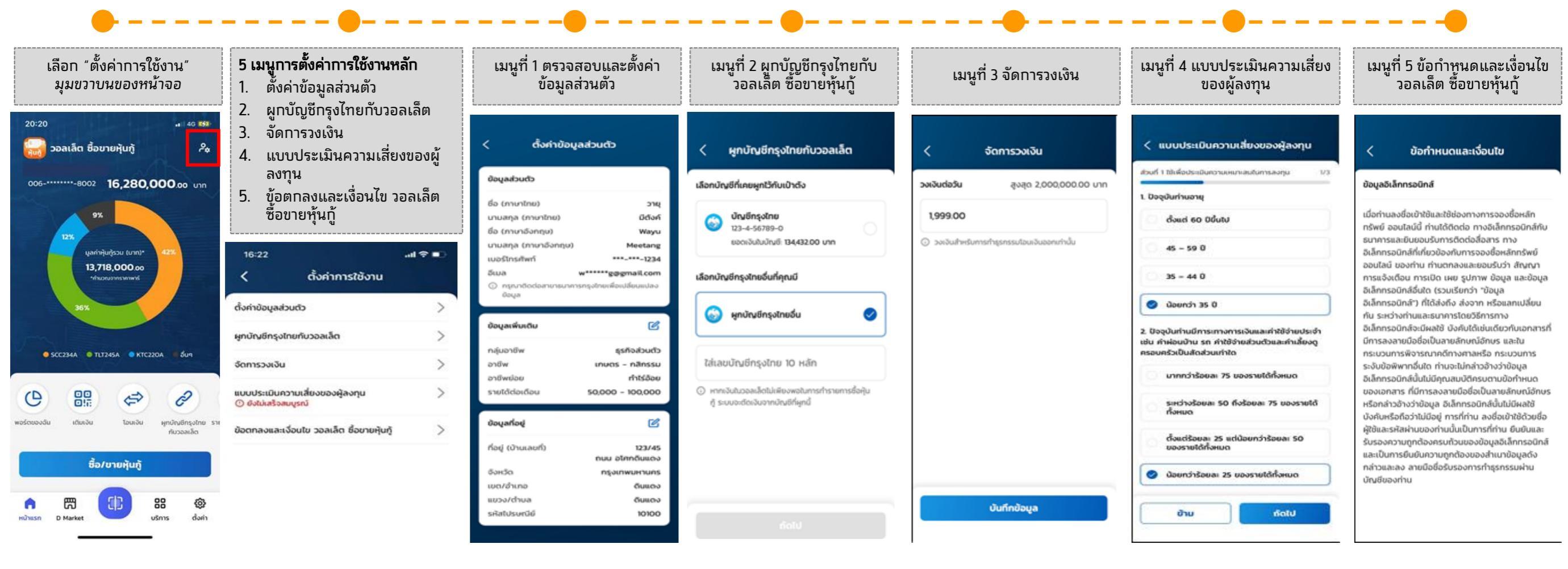

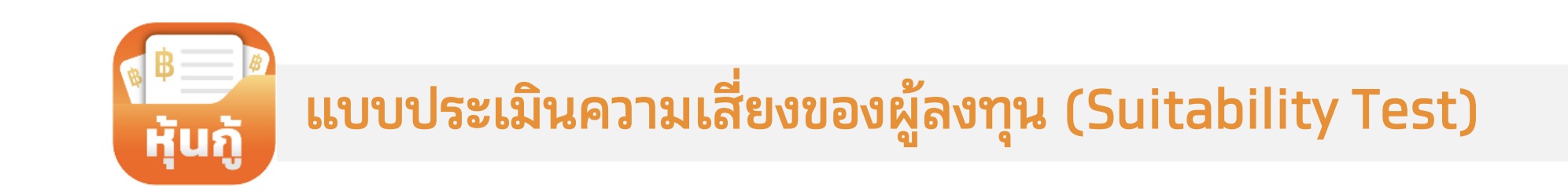

#### 💭 แบบประเมินความเสี่ยงของผู้ลงทุน (Suitability Test)

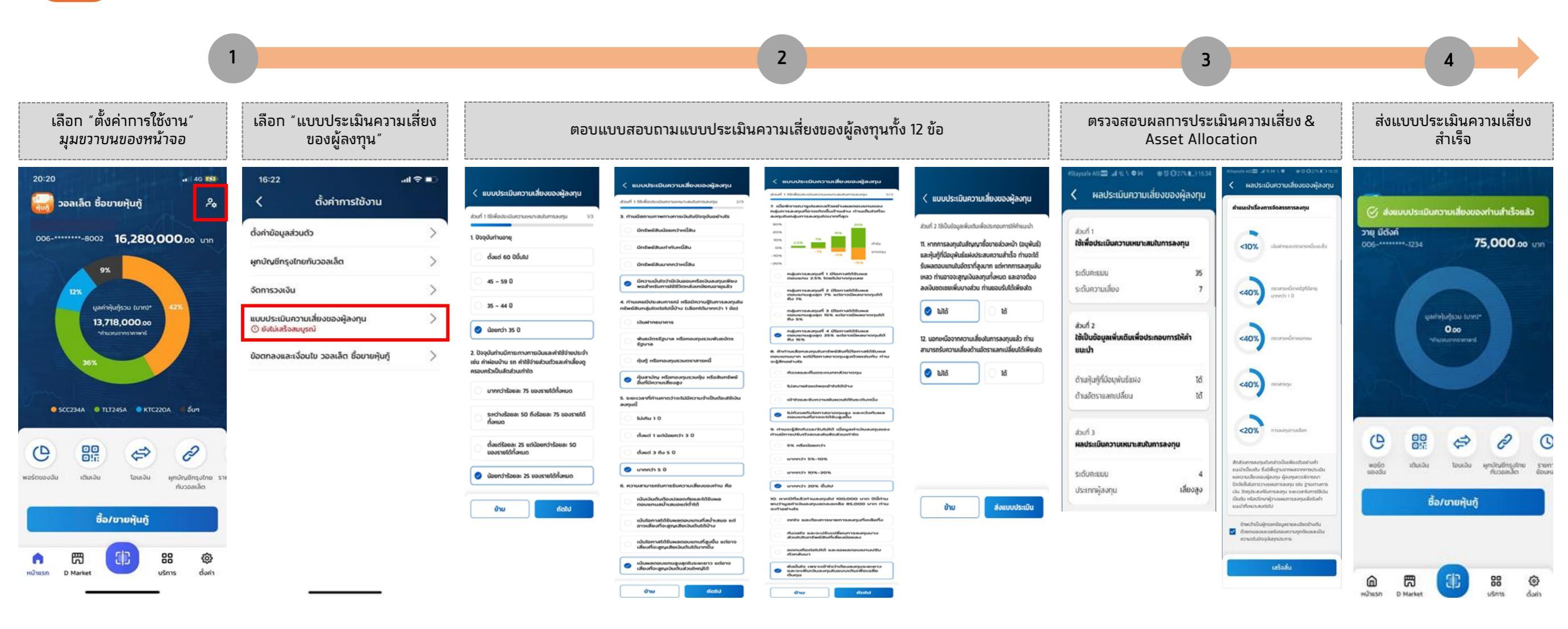

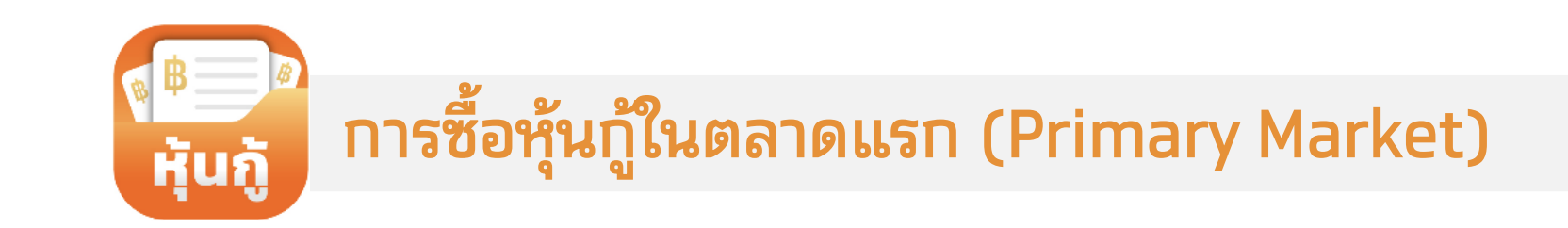

#### 🔜 การซื้อหุ้นกู้ในตลาดแรก (Primary Market)

เลือกหุ้นกู้ที่ต้องการซื้อในแถบตลาดแรก

แสดงรายละเอียดหุ้นกู้ที่เปิดจำหน่าย / ทำลังจะเปิดจำหน่าย

٠

5 ปี

4

เลือกหุ้นกู้ที่ต้องการลงทุน และ อ่านเงื่อนไขและข้อกำหนุดต่างๆ

จนจบ พร้อมทั้งรับทราบเงื่อนไข แ่ละ

เลือกเมนู "ซื้อ/ขายหุ้นกู้" ใน (1) หน้าแรกของเป๋าตัง หรือ (2) หน้าแรกของวอลเล็ตซื้อขายหุ้นกู้

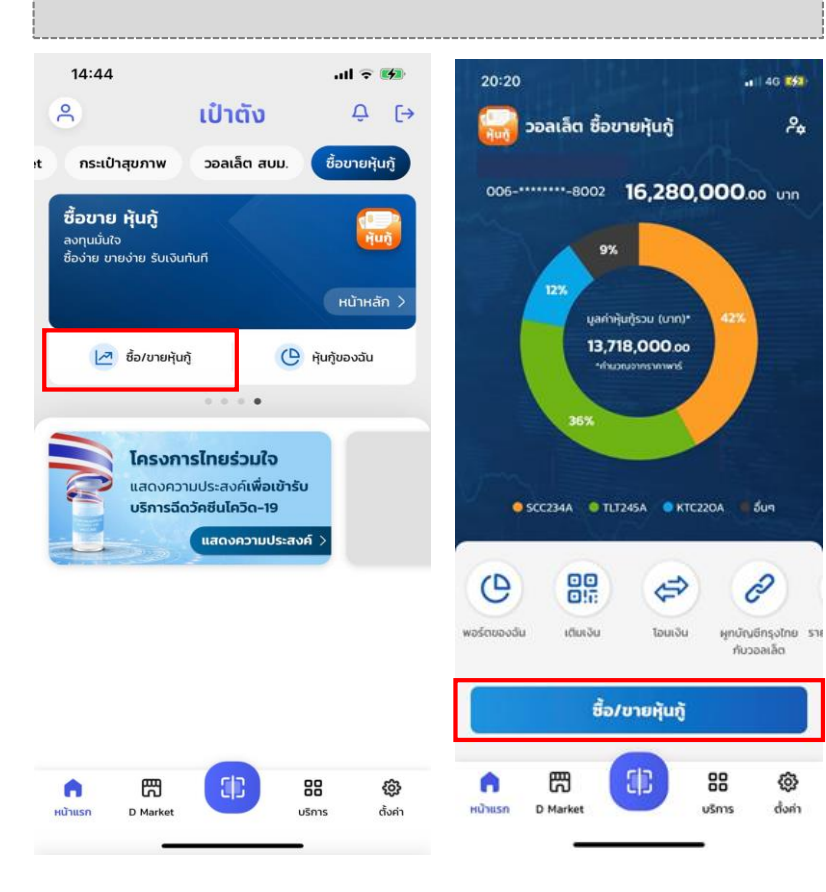

| เรียงลำดับหุ้นกู้ตาม (1) ดอกเบี้ยมาก<br>ที่สุด หรือ (2) เปิดจำหน่ายล่าสุด |                                       | จนจบ พร้อมทั้งรับทราบเงือนไข และ<br>ยอมรับข้อทำหนดต่างๆ               |                                                       |                                                                    |  |
|---------------------------------------------------------------------------|---------------------------------------|-----------------------------------------------------------------------|-------------------------------------------------------|--------------------------------------------------------------------|--|
| 08:17                                                                     | 🗢 🗈                                   | 08:17                                                                 |                                                       | .∥ ≎ ∎)                                                            |  |
| < ซื้อ/ขายหุ้นกู้                                                         |                                       | <                                                                     | < รายละเอียดหุ้นกู้                                   |                                                                    |  |
| 0210//02                                                                  |                                       |                                                                       | เปิดให้จอง                                            | ซื้อ                                                               |  |
| ค้นหาหุ้นกู้ตลาดแรก                                                       | Q                                     |                                                                       | PTTEP                                                 | 0                                                                  |  |
| ัดเรียงตาม: <b>ดอกเบี้ยมากที่สุด</b> 🗸                                    |                                       | [REPVT] เ<br>สำรวจและผล<br>1/2564 ชุด                                 | หุ้นกู้ดิจิทัลวอล<br>ลิตปิโตรเลียม จ<br>ที่ 2 ครบกำหน | เล็ตของบริษัท ปตท.<br>จำกัด (มหาชน) ครั้งที่<br>ดไถ่ถอนปีพ.ศ. 2569 |  |
| เปิดให้จองชื่อ                                                            |                                       | อัตราดอกเบี้ย                                                         | หน้าตั๋ว                                              | 2.85%                                                              |  |
| RETEST2NDMKT   (การการการการการการการการการการการการการก                  | น. สำรวจและ ><br>54 ชุดที่ 2<br>2.85% | อันดับความน่าเชื่<br>อายุหุันกู้<br>การชื้อขั้นต่ำ<br>ระดับความเสี่ยง | อถือหุ้นกู้                                           | AAA (TRIS Rating)<br>5 ปี<br>100 บาท<br>4                          |  |
| การซื้อขั้นต่ำ                                                            | 100 unn                               | ข้อมูลหุ้นกู้                                                         |                                                       | $\sim$                                                             |  |
| อายุหุ้นกู้                                                               | 5 ปี                                  | ข้อมูลการออก                                                          | หุ้นกู้                                               | $\sim$                                                             |  |
| อันดับความน่าเชื่อถือ<br>หุ้นกู้                                          | AAA                                   | หนังสือ                                                               | ซี้ชวน                                                | Factsheet                                                          |  |
| เปิดจำหน่ายล่าสุด                                                         |                                       | การลงทุนในหุ้นกู้<br>ใจจองซื้อหุ้นกู้ ผู้                             | ุ่เป็นการลงทุนที่มีคะ<br>สนใจจองชื้อหุ้นกู้ค:         | วามเสี่ยง และก่อนการตัดสิน<br>วรทำความเข้าใจลักษณะของ              |  |
| ดอกเบี้ยมากที่สุด                                                         |                                       | หุ้นกู้ เงื่อนไขผลด<br>กู้ และควรอ่านหน                               | ตอบแทน และความเ<br>มังสือชี้ชวนหรือสรุป               | สี่ยงก่อนตัดสินใจจองซื้อหุ้น<br> ข้อมูลสำคัญของตราสาร              |  |
| ยกเลิก                                                                    |                                       |                                                                       | จองชื่อ                                               |                                                                    |  |
|                                                                           |                                       | . <u> </u>                                                            |                                                       |                                                                    |  |

แสดงระดับความเสี่ยงของผู้ลงทุน เทียบกับ ความเสี่ยงของหุ้นก้ กดยอมรับ Over Risk

. . ? 🗖

(หากความเสี่ยงผู้ลงทุนต่ำกว่าหุ้นก้) กลุ่มเปราะบาง

ผ้ลงทนรายย่อยที่มีความเปราะบาง

คำนิยาม "กลุ่มลูกค้าเปราะบางของธนาคารกรุงไทย

จำกัด (มหาชน) ในการจองซื้อระบบออนไลน์" มี

ความหมายตามข้อกำหนดของธนาคาร คือ (1) ผ้

ลงทุนที่มีอายุตั้งแต่ 60 ปี ขึ้นไป และ/หรือ มี

ประสบการณ์หรือมีความรู้ในการลงทุนในทรัพย์สินที่

ไม่มีความเสี่ยง เท่านั้น หรือ (2) ผู้ลงทุนที่มี

ประสบการณ์หรือมีความร้ในการลงทนเฉพาะในเงิน

ฝากธนาคาร หรือทรัพย์สินที่ไม่มีความเสี่ยง อาทิ

พ้นธบัตรรัฐบาลหรือกองทุนรวมพ้นธบัตรรัฐบาล

ปิด

ใส่จำนวนที่ต้องการลงทุน - เลือก "จำนวน" คือ จำนวนหน่วย - เลือก "มลค่า" คือ จำนวนเงิน

08:19 ระบุจำนวนหุ้นกู้ PTTEP RETEST2NDMKT [REPVT] หุ้นกู้ดิจิทัลวอลเล็ตของบริษัท ปตท. สำรวจและผลิต ปิโตรเลียม จำกัด (มหาชน) ครั้งที่ 1/2564 ชุดที่ 2 ครบกำหนด ไถ่ถอนปีพ.ศ. 2569 ราคาต่อหน่วย (บาท) 100 การซื้อขั้นต่ำ (หน่วย) เพิ่มขึ้นครั้งละ (หน่วย) จำนวน มลค่า จำนวนที่ต้องการสั่งซื้อ (หน่วย) 0 0.00 Unn มลค่าลงทนทั้งหมด

### 💭 การซื้อหุ้นกู้ในตลาดแรก (Primary Market)

![](_page_9_Figure_1.jpeg)

![](_page_10_Picture_0.jpeg)

# 💭 การซื้อ/ขายหุ้นกู้ในตลาดรอง (Secondary Market)

เลือกหุ้นกู้ที่ต้องการลงทุน และ เลือกหุ้นกู้ที่ต้องการ เลือกเมนู "ซื้อ/ขายหุ้นกู้" ใน ้ แสดงระดับความเสี่ยงของผ้ลงทุน เทียบกับความเสี่ยงของหุ้นก้ อ่านเงื่อนไขและข้อกำหน่ดต่างๆ (1) ห<sup>ุ</sup>้น้ำแรกของเป๋าตั้ง หรือ เลือก ซื้อ/ขาย หุ้นกู้ตลาดรอง จากราคาซื้อ / ขาย ที่แสดงจาก ุ กดยอมรับ Over Risk (หากความเสี่ยงผ้ลงทุนต่ำกว่าหุ้นก้) ้จนจบ พร้อมทั้งรับทราบเงื่อนไข่ (2) หน้าแรกของวอลเล็ตซื้อขายหุ้นกู้ สถาบันต่างๆ กล่มเปราะบาง และ ยอมรับข้อกำหนดต่างๆ 14:44 ull 🕆 🚺 20:20 . 4G K51 . ? . . ? 🗉 ชื่อขายหุ้นกู้ ชื่อ/บายหุ้นกู้ 0 ເປົ່າຕັ້ນ Δ [→ 🚽 วอลเล็ต ชื่อขายหุ้นกู้ 2 รายละเอียดหันก้ ตรวจสอบรายละเอียดผู้ลงทน 🍅 pti กระเป๋าสุขภาพ วอลเล็ต สบม. ชื่อขายหุ้นกู้ เตลาดแรก ดลาดรอง เปิดให้จองซื้อ 006-\*\*\*\*\*-8002 16,280,000.00 unn PTTC237A ศัยชัญ บุรักษ์สิ่งแวดส่อมของบริษัท ปตก. อำกัด (มหายน) ชื้อขาย หุ้นกู้ Q กรั้งที่ 1/2563 กรมทำหนดไท่กอนปี พ.ศ. 2566 ค้นหาหุ้นกู้ตลาตรอง PTTE ลงทุนมั่นใจ อัตราดอกเป็นหน้าตัว 5.25% PTTER ชื้อง่าย ขายง่าย รับเงินทันที RETEST2NDMKT จัดเรียงตาม **ดอกเดียบากที่สุด** 🗸 เลเวลมงกุมที่กุกมมี (หม่วย) 8,000 [REPVT] หันก้ดิจิทัลวอลเล็ตของบริษัท ปตท. สำรวจและผลิต [REPVT] หุ้นกู้ดิจิทัลวอลเล็ตของบริษัท ปตท. มูลก่างกมราคาพาร์ (บาก) 8.000 หน้าหลัก ปิโตรเลียม จำกัด (มหาชน) ครั้งที่ 1/2564 ชุดที่ 2 ครบกำหนด RETEST2NDMKT สำรวจและผลิตปิโตรเลียม จำกัด (มหาชน) ครั้งที่ บูลค่าหุ้นกู้รวม (บาท)\* รายละเอียดหุ้นก้ ไถ่ถอนปีพ.ศ. 2569 ผ้ลงทนรายย่อยที่มีความเปราะบาง เรียก ปตก. สำรวจและ 🦒 [REPVT] หุ้นกู้ดิจิทัลวอลเล็ตของบริษัท ปตท. สำรวจและ ฟลิตปิโตรเลียม จำกัด (มหาชน) ครั้งที่ 1/2564 ชุดที่ 2 -1/2564 ชดที่ 2 ครบกำหนดไถ่ถอนปีพ.ศ. 2569 13,718,000.00 บมอ. ธนาคารกรุงไทย จำกัด มหายน PTTC237A รมกำหนดไก่กอนปีพ.ศ. 2569 🛃 ชื่อ/ขายหุ้นกู้ 🕒 หุ้นกู้ของฉัน ำำนิยาม "กลุ่มลกค้าเปราะบางของธนาคารกรงไทย \*พ่านวณวากรากาพา อัตราดอกเบี้ยหน้าตั่ว 5.25% ชื่อ (ไทย) ຎັຈຣດາ จำกัด (มหาชน) ในการจองซื้อระบบออนไลน์" มี อัตราดอกเบี้ยหน้าตั๋ว 2.85% นามสกล (ไทย) สขสคนธ์ ราการ์มชื่อเตเส \$10148UDU10(Offer) . . . . ความหมายตามข้อกำหนดของธนาคาร คือ (1) ผ้ 6 0 9 เดือน อายคงเหลือ 920.00 1.00100 ชื่อ (อังกฤษ) Natrada ลงทนที่มีอายตั้งแต่ 60 ปี ขึ้นไป และ/หรือ มี อันดับความน่าเชื่อถือหุ้นกู้ อันดับความน่าเชื่อทีอคุ้นกู้ AAA AAA (TRIS Rating) นามสกล (อังกถษ) Suksukon đa บาย ประสบการณ์หรือมีความร้ในการลงทนในทรัพย์สินที่ โครงการไทยร่วมใจ อายุหุ้นกู้ 5 Ū เลขที่บัตรประชาชน/เลขที่ 1-7105-00242-31-5 ไม่มีความเสี่ยง เท่านั้น หรือ (2) ผู้ลงทุนที่มี P การซื้อขั้นต่ำ A MARINA DALLARDA DALLARDA 100 Unn แสดงความประสงค์**เพื่อเข้ารับ** หนังสือเดิมทาง RETEST2NDMKT ประสบการณ์หรือมีความรู้ในการลงทุนเฉพาะในเงิน ระดับความเสี่ยง [REPVT] หุ้นกู้ดิจิทัสวอสเล็ตของบริษัท ปตท. สำรวจแล ผลิตปิโตรเลียม จำกัด (มหาชน) ครั้งที่ 1/2564 ชุดที่ 2 ušiān Jan. anspolla: > บริการฉีดวัคซีนโควิด-19 G SCC234A G TLT245A G KTC220A Sug ..... อ สถาบันการเงิน AB ฝากธนาคาร หรือทรัพย์สินที่ไม่มีความเสี่ยง อาทิ ระดับความเสี่ยงของฉัน PTTC237A แสดงความประสงค์ 🔅 ข้อมูลหุ้นกู้ พันธบัตรรัฐบาลหรือกองทุนรวมพันธบัตรรัฐบาล อัตราดอกเป็ยหน้าตั่ว 3.21% . ราการับชื่อ(สะส shmaupunp(Offer) 2 O ข้อมูลการออกหุ้นกู้ 0 อายุคงเหลือ 5 0 11 idau 938.67 1.00230 ปิด อันดับความน่าเชื่อทือผู้นทู่ AAA ระดับความเสี่ยงของหลักทรัพย์ 010 60 หนังสือชี้ชวน Factsheet พอร์ตของอื่น เต็มขอม TourSu พทบัณซีกรงไทย ราย กับวอลเล็ต การชื่องมายต้นต่า (หม่วย) 100 • • PTTGC274A เพิ่มขึ้นครั้งละ (หน่วย) 100 การลงทนในหันก้เป็นการลงทนที่มีความเสี่ยง และก่อนการตัดสิน 8000 Auguoousun with thaupa ununea dhife. Doontdouwthean 1 hop 68251 hožn cuernou ใจจองชื้อหุ้นกู้ ผู้สนใจจองชื้อหุ้นกู้ควรทำความเข้าใจลักษณะของ spectrace STATISTICS ชื่อ/ขายหันกั ห้นก้ เงื่อนไขผลตอบแทน และความเสี่ยงก่อนตัดสินใจจองซื้อหัน ดตารางการจัดสรรการลงทน อัตราดอกเบี้ยหน้าตัว 2.85% - 3.11% ราคาไม่รวมดอกเตีย 1000.00 103421 motu (Clean Price) กู้ และควรอ่านหนังสือชี้ชวนหรือสรุปข้อมูลสำคัญของตราสาร O Hutiläänenoonideeuududuta ดอกเดียก้างรับ 10000 10000 (Accessed Interest) 罚 11 88 0 อายุคงเหลือ 3 0 6 ເດືອບ ดำเนินการต่อ 15% Macousinu (Vield to 16% 問 88 6 Maturity) อันดับความน่าเชื่อถือหุ้นทั .... หม้าแรก มริการ ส่งค่า D Market D Marko แร็การ ຕັ້ງຄ່ shown wow allow ~

# 🔛 การซื้อ/ขายหุ้นกู้ในตลาดรอง (Secondary Market)

![](_page_12_Figure_1.jpeg)

![](_page_13_Picture_0.jpeg)

![](_page_14_Picture_0.jpeg)

| <b>-</b>                                                                                        |                                                                                                    |                                                                                                    |                                                                                                    |                                                                                                    |
|-------------------------------------------------------------------------------------------------|----------------------------------------------------------------------------------------------------|----------------------------------------------------------------------------------------------------|----------------------------------------------------------------------------------------------------|----------------------------------------------------------------------------------------------------|
| เลือกเมนู "พอร์ตของฉัน" ใน<br>(1) หน้าแรกของเป๋าตัง หรือ<br>(2) หน้าแรกของวอลเล็ตซื้อขายหุ้นกู้ | สามารถเลื่อนดูหุ้นกู้ของตัวเองที่อยู่ใน<br>พอร์ตที่มีได้                                                    | แสดงรายละเอียดข้อมูลหลักของหุ้นกู้<br>• มูลค่าหุ้นกู้ (หน่วย / บาท)<br>• วันครบทำหนด<br>• รายละเอียดดอกเบี้ย                                                                                                    | ดูรายละเอียดหุ้นกู้เพิ่มเติม                                                                                                    | กรณีมูลค่าที่ทำรายการได้ไม่เท่ากับหุ้น<br>กู้ที่มีอยู่เพราะ<br>• หุ้นกู้ถูกจำนำ<br>• หุ้นกู้ถูกอายัติ<br>• มีการขอออกใบหุ้นกู้            |
| 14:44 .แl จ 🕬 20:20 .แ 40 เร                                                                    | < พอร์ตของฉัน                                                                                               | RETEST2NDMKT ແທ   IPEFVT] ກຸ່ມກູ້ດ່ວິກຳລວຍແລ້ດເມລະບະຣິທາ ປຕາ. ສຳຮວຍແລະ ສາລັດເປີດຣະເສັຍມ ຈຳກັດ (ພາກອນ) ກຣິທຳ 1/2564 ຊຸດກີ 2                                                                                                    | < รายละเอียดหุ้นกู้                                                                                                    | < รายละเอียดหุ้นกู้                                                                                                    |
| it กระเป๋าสุขภาพ วอลเล็ต สบม. ซื้อขายหุันกู้<br>ชื้อขาย หุันกู้                                 | IOX                                                                                                    | รรษทายนถุกจบบพ.ศ. 259<br><b>จัดราดจกเบี้ยหน้าดั่ว 2.25%</b><br>มูลค่าตามราคาพาร์ 900,000 หม่วย<br>45,000 หม่วย                                                                                                    | PTTEP                                                                                                    | PTTEP                                                                                                    |
| ลงทุนมันเจ้<br>ซ้อง่าย ขายง่าย รับเงินกันที<br>หน้าหลัก >                                       | 20%<br>uarthrjutjsou (unn)*<br>2,000,000.00                                                                 | 24 U.A. 2566<br>Suðiucanitűunšotícíti 20 i⊔.u. 2561<br>PTTC277A<br>€/#** ຖະການລັບກະຫະບອບຮະຫາ con. dirte turneut) réu >                                                                                                    | [REPVT] หุ้นกู้ดิจิทัลวอลเล็ตของบริษัท ปตท.<br>สำรวจและผลิตปิโตรเลียม จำกัด (มหาชน) ครั้งที่<br>1/2564 ชุดที่ 2 ครบกำหนดไถ่ถอนปีพ.ศ. 2569 | [REPVT] หุ้นกู้ดีจิทัลวอลเล็ตของบริษัท ปตท.<br>สำรวจและผลิตปิโตรเลียม จำกัด (มหาชน) ครั้งที่<br>1/2564 ชุดที่ 2 ครบกำหนดไถ่ถอนปีพ.ศ. 2569 |
| ชื่อ/บายหุ้นกู้ (C) หุ้นกู้ของฉัน 13,718,000.00<br>าร์นอกอากราคาเพรี                            |                                                                                                    | ก 2/2563 กระทำหมดรัสของขัง พ.ศ. 2570<br>อัตราดอกเป็ยหน้าตั้ว 2.85%                                                                                                    | อัตราดอกเบี้ยหน้าตั๋ว 2.85%                                                                                                    | อัตราดอกเปี้ยหน้าตั๋ว 2.85%                                                                                                    |
| 300                                                                                             | 30%                                                                                                    | 20,000 Hibu<br>Sunsuri Huotrinou 16 a.A. 2565                                                                                                    | วันจ่ายดอกเบี้ยครั้งกัดไป 20 เม.ย. 2561                                                                                                   | วันจ่ายดอกเบี้ยครั้งถัดไป 20 เม.ย. 2561                                                                                                   |
| โครงการไทยร่วมใจ<br>แสดงความประสงค์เพื่อเข้ารับ                                                 | • YUH8892 • GHY988H • CFD123D • бич                                                                         | วันจ่ายดอกเดียกรังกัดไป 12 ม.ค. 2561                                                                                                    | มูลค่าตามราคาพาร์ 200,000 บาท<br>100 หน่วย                                                                                                | มูลค่าตามราคาพาร์ 200,000 บาท<br>100 หน่วย                                                                                                |
| บริการฉีดวัคชันไควิด-19 ● SCC234A ● TLT245A ● KTC220A ■ อื่นๆ                                   |                                                                                                    | (unit and the second second | มูลค่าที่ทำรายการได้ () 20,000 บาท<br>50 หน่วย                                                                                            | มูลค่าที่กำรายการใต้ 😳 20,000 บาท<br>50 หน่วย                                                                                             |
|                                                                                                 | PTTC237A                                                                                                    | ชัตราดอกเบียหน้าส่ว<br>มูลค่าตามราคาพาร์ 100,000 บาก                                                                                                    | อายุคุนทู่ 7.0 ปี<br>อายุคงเหลือ 6 ปี 9 เดือน                                                                                             | อายุกุ้นกู้ 7.0 ปี<br>อายุคงเหลือ 6 ปี 9 เดือน                                                                                            |
|                                                                                                 | (umou) nšoli 1/2563 nsurfmuotrinou0 w.n                                                                     | วันครบทำหนดไต่กอน 16 ส.ค. 2565                                                                                                    | ข้อมูลคุ้นกู้                                                                                                    | ข้อมูลคุ้นกู้                                                                                                    |
| พอร์ตของดิน เดิมเงิน โอนเงิน มุทนักษ์ตีกรูปไทย ราย<br>ภับวองเอ็ต                                | อิตราดอกเบียหนาต่ว                                                                                          |                                                                                                    | ThaiBMA Symbol PTTC237A                                                                                                    | ThaiBMA Symbol PTTC237A                                                                                                    |
| A                                                                                               | มูลค่าตามราคาพาร์ 900,000 บาก<br>4500 หน่วย                                                                 | ศันษัครมกำหนดอายุ                                                                                                    | วันที่ออกหุ้นกู้ 17 ต.ค. 2559<br>วันคระหว่ายแอโด้ความ 24 แอ. 2556                                                                         | วันที่ออกเ-)นกู้ 17 ต.ศ. 2559                                                                                                    |
| ของขายสุม <u>พ</u> ุ                                                                            | วันครบกำหนดไต่ถอน 24 ม.ค. 2566                                                                              | PTTC237A                                                                                                    | มูลกำร้อหน่วย 1,000 บาท<br>ก. รับออกขับทั                                                                                                 | มูลค่าที่ทำรายการได้                                                                                                    |
| n 🛱 🗊 ::: 🕸 n 🛱 🚯 ::: 🕸                                                                         | วันจ่ายดอกเบี้ยครั้งกัดไป 20 เม.ย. 2561                                                                     | ໂທດຫມາ ຫ້ວກ 1/2563 ຄະນະກຳຫມະດີກ່າວເບີ ພ.ຄ.<br>ວັດຣາດອກເບີ້ຍສະນ້າຕົ້ວ 2.25%                                                                                                    | งวดการจ่ายดอกเบี้ย ทุก 6 เดือน หรือ มิละ 2 ครั้ง                                                                                          | มูลค่าที่ถูกจำนำ 100,000 บาท (100 หน่วย)                                                                                                  |
| หน้าแรก D Market บริการ ดังค่า หน้าแรก D Market บริการ ซึ่งค่า                                  |                                                                                                    | มูลคำตามราคาพาร์ 1,000 บาค<br>500 หน่วย                                                                                                    | นูลคาของหุมทูกออก 2,000 บาท                                                                                                    | มูลค่าที่ถูกอายัด 100,000 บาท (100 หน่วย)                                                                                                 |
|                                                                                                 | PTTC277A<br>### ผู้บลุ่ไปมีประกันของบริสัก ปอก. อำกัด ในหายน) ครั้ง<br>ก็ 2/2563 ครบกำหนอได้ตอบปี พ.ศ. 2570 | วันกรมกำหนดได่ถอน 24 ต.ก. 2559                                                                                                    | ดูหนังสือชี้ชวน                                                                                                    | ดูหนังสือชี้ชวน                                                                                                    |

![](_page_15_Picture_0.jpeg)

![](_page_16_Picture_0.jpeg)

------

![](_page_16_Figure_2.jpeg)

\_ \_ \_ \_ \_ \_ \_ \_ \_ \_

![](_page_17_Picture_0.jpeg)

![](_page_17_Figure_1.jpeg)